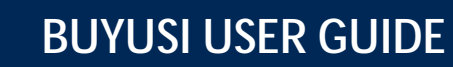

## Adding BuyUSI to the myUSI Dashboard

Go to <u>www.usi.edu</u>. Then find and click the myUSI link in the upper right-hand corner of the screen.

| <br>mvUSI | Find People | Giving | Contact |
|-----------|-------------|--------|---------|
| -19-Marca |             |        |         |

Find the Tools section, click the ... (ellipses), and then click View all.

| : śēu      |                    |
|------------|--------------------|
| Ē          | Dashboard          |
| ٣          | Activity           |
| <b>e</b> t | Announcements      |
| ⊠          | Events & Calendars |
|            | - Prestery         |
|            |                    |
| Ec         | lit Shortcuts      |
|            | Egencia            |
|            | Chrome River       |
|            |                    |
|            | Tools              |
|            |                    |
| <i>V</i>   | B Blackboard       |
|            | Eagles Mail        |